## **Change your Password**

## I Know my Current Password

- 1. Log into your PageCloud account.
- 2. Click your name in the upper right of Your Sites Dashboard page.
- 3. Select Profile.
- 4. Under the Password Section, enter your existing password, and the new password you want to use.

## I Forget my Current Password

- 1. Head to app.pagecloud.com and click Sign In
- 2. Click "Forgot your Password" located below the sign in button.
- 3. Enter the email address for your account and click Submit.
- 4. You will receive a reset password email that will walk you through choosing a new password.

## I did not receive the reset password email

If you signed up for PageCloud usingSingle Sign On from Google or Facebook, you would not receive a Password Reset Form.

- 1. Head to app.pagecloud.com.
- 2. Click "Sign In with Facebook" or "Sign In with Google".
- 3. Sign in to your Facebook or Google account.
- 4. You will be logged into your PageCloud account.

still need help? Reach out at support@pagecloud.com with your account email.